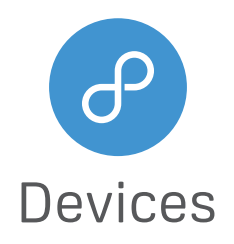

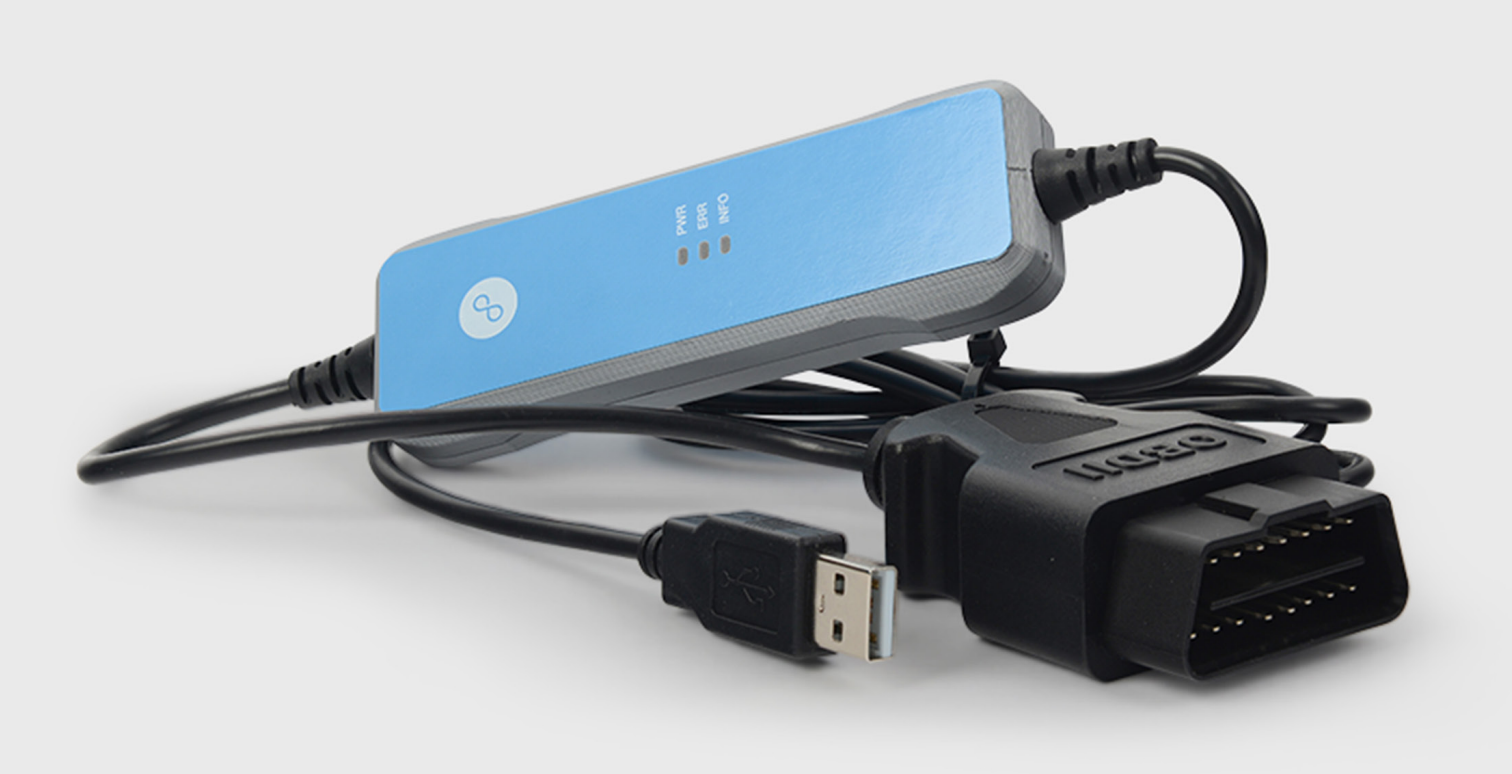

# Korlan USB2CAN User Guide

High quality isolated USB to CAN interface

1.0v 2019-04-02

# **Table of Contents**

| 1   | Introduction                                     | 4  |
|-----|--------------------------------------------------|----|
| 1.1 | Usage warning                                    | 4  |
| 1.2 | Technical specification                          | 4  |
| 2   | USB2CAN converter                                | 5  |
| 2.1 | CAN connector pinout                             | 5  |
| 2.2 | LED indication                                   | 6  |
| 2.3 | CAN bus termination                              | 6  |
| 2.4 | Testing modes                                    | 7  |
| 3   | Work on Linux                                    | 8  |
| 3.1 | Driver and configuration                         | 8  |
| 3.2 | Tools-can-utils (send/receive CAN packets)       | 8  |
| 3.3 | Tools-dfu-util (USB2CAN Firmware upgrade)        | 8  |
| 3.4 | Test code example                                | 9  |
| 3.5 | Firmware upgrade                                 | 9  |
| 4   | Work on Windows                                  | 10 |
| 4.1 | Windows XP driver installation                   | 10 |
| 4.2 | Windows 7 driver installation                    | 11 |
| 4.3 | Windows 8 driver installation                    | 13 |
| 4.4 | Windows 10 driver installation                   | 15 |
| 4.5 | USB2CAN test application bus speed configuration | 17 |

# Changes history

| Date       | Change list     |
|------------|-----------------|
| 2019-04-02 | Initial release |

# 1. Introduction

With Korlan USB2CAN you can monitor a CAN network, write a CAN program and communicate with industrial, medical, automotive or other CAN based device. It comes in two different versions: DB9 or OBD2.

The Korlan CANBUS USB adapter connects a CAN bus to the USB port of any device running Linux or Windows operating system, which also supplies the power to the adapter (no power supply needed). In the downloads section now you can find all the related drivers and software applications and even Windows 7 64-bit kernel driver, which was added recently.

### 1.1 Usage warning

Your use of this device must be done with caution and a full understanding of the risks!

This warning is presented to inform you that the operation of this device may be dangerous. Your actions can influence the behaviour or a can-based distributed embedded system and depending on the application, the consequences of your improper actions could cause serious operation malfunction, loss of information, damage to equipment and physical injury to yourself or others.

# 1.2 Technical specification

| Connectors                 |                                                                                                    |
|----------------------------|----------------------------------------------------------------------------------------------------|
| Computer                   | USB 2.0 Full speed, Type A connector                                                                          |
| CAN                        | D-SUB, 9 pins. CAN-CIA standard interface pin assignment or OBD2, 16 pins. Standard interface pin assignment. |
| CAN                        |                                                                                                    |
| Specification              | ISO 11898-2 High-speed CAN                                                                                    |
|                            | 2.0A (standard format) and 2.0B (extended format)                                                             |
| Bit rates                  | 50, 50, 100, 125, 250, 500, 800, 1000 Kbit/s or user definable                                                |
| Controller                 | ARM 32bit Cortex-M0 (STM32F072)                                                                               |
| Transceiver                | TI ISO1050                                                                                                    |
| Galvanic isolation         | Up to 2.5kV, separate for each CAN channel                                                                    |
| Termination                | None                                                                                                    |
| Measures                   |                                                                                                    |
| Size                       | 110 x 36.7 x 16.2 mm (L x W x H), no cable                                                                    |
| Weight                     | DB9 version: 100g with cable, OBD2 version: 140g with cable                                                   |
| Environment                |                                                                                                    |
| Operating temperature      | From -35°C to +55°C                                                                                           |
| Relative humidity          | 15-90%, not condensing                                                                                        |
| Usage                      | Indoor only                                                                                                   |
| Other                      |                                                                                                    |
| Available drivers          | Windows 2000, Windows XP, Windows Vista, Windows 7, Windows 10, Linux                                         |
| 3rd party ptotocol support | Driver for VSCP protocol                                                                                      |
|                            | Open source CANAL API DLL for Windows                                                                         |
|                            | Linux SocketCAN compatible                                                                                    |

# 2. USB2CAN converter

# 2.1 CAN connector pinout

### Figure 2-1. DB9 connector

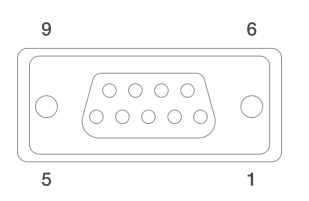

| Pin | Signal   | Description                                  |
|-----|----------|----------------------------------------------|
| 1   | -        | No connection                                |
| 2   | CANL     | CANL bus line (dominant low)                 |
| 3   | CAN GND  | CAN Ground                                   |
| 4   | -        | No connection                                |
| 5   | CAN_SHLD | Connected to CAN GND via 100 $\Omega$ /0.1uF |
| 6   | CAN GND  | CAN Ground                                   |
| 7   | CANH     | CANH bus line (dominant high)                |
| 8   | -        | No connection                                |
| 9   | -        | No connection                                |

#### Figure 2-2. OBD2 connector

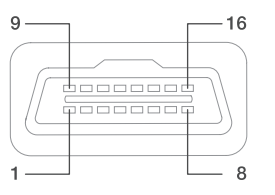

| Pin number | Description  |
|------------|--------------|
| 4          | GND          |
| 5          | GND          |
| 6          | CAN Bus High |
| 14         | CAN Bus LOW  |

Note: All other pins on OBD2 are not used and not connected.

# 2.2 LED indication

Korlan USB2CAN has three LEDs (Power, Error, Info) for device status indication. Device status Indication modes are listed in the table below.

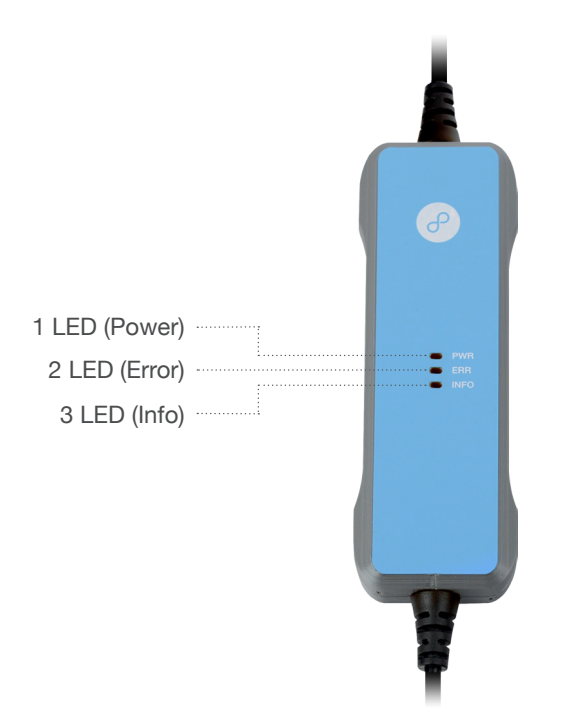

| LED                         | Status description                                              |
|-----------------------------|-----------------------------------------------------------------|
| Only Power LED on           | Device powered on.                                              |
| Info LED on, Error LED off  | There is no driver detected at host device.                     |
| Error LED on, Info LED off  | CAN interface is not enabled on a host device.                  |
| Info and Error LED on       | CAN interface enabled, device is ready to receive or send data. |
| Error and Info LED blinking | CAN send/ receive data.                                         |

## 2.3 CAN bus termination

A High-speed CAN bus (ISO 11898-2) must be terminated on both ends with 120 Ohms. Standard termination example.

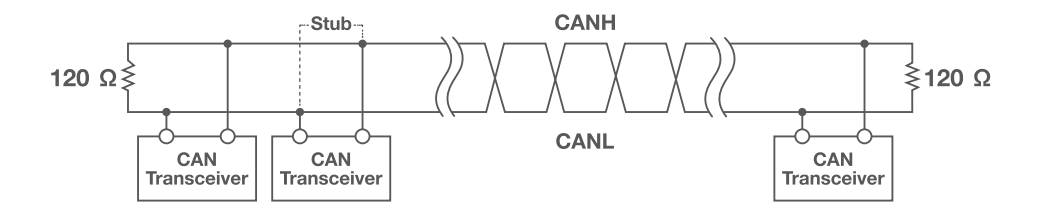

The 120- $\Omega$  characteristic impedance twisted-pair cable must be terminated with an impedance of the same value to minimized reflected waves that occur from miss-matched impedances. Bad terminal may cause signal reflections and the transceivers of the connected CAN nodes (CAN- interface, control device) may not work.

The USB2CAN does not have an internal termination. Device must be used on a terminated CAN bus.

# 2.4 Testing modes

There are three testing modes supported by Korlan USB2CAN:

- Loopback
- Silent
- Silent loopback

# 1 Loopback mode

is used to test if the device is operational when only one device is available. If Korlan USB2CAN is in loopback mode, everything what is sent through the CAN interface is send back to device. It is like the CAN interface TX pins are connected to its RX pins.

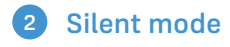

means the interface only listens to the CAN bus. This means the unit does not even provide an ACK frame when a message is placed on the CAN bus correctly.

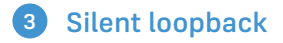

is self test mode which can be used in a working CAN system without interfering with it.

# 3. Work on Linux

### 3.1 Driver and configuration

The Korlan USB2CAN converter is supported by mainline Linux since version 3.9. It works with Linux distributions like Ubuntu and Debian with no additional driver installation. For older version driver must be built manually.

#### **Recommended Linux distributions:**

- Ubuntu 14.04 or newer
- · Debian 8 (Jessie) or newer

If the driver is correctly loaded, CAN interface should be seen when issuing the command sudo ip link.

Set can0 interface speed to 125 Kbps:

sudo ip link set can0 up type can bitrate 125000 sample-point 0.875

Set to can0 to "steady" state (steady green led):

sudo ip link set can0 up

To bring down interface (steady red led):

sudo ip link set can0 down

To get more information about configuration options type:

sudo ip link set can0 type can help

#### 3.2 Tools- can-utils (send/receive CAN packets)

The programs allow to get CAN communications instantly using two commands "cansend" and "candump".

Command to install tool:

sudo apt-get install can-utils

Send byte of information (0102030405060708) to can device with id = "01010101":

cansend can0 01010101#0102030405060708

Receive everything on can0 interface:

candump can0

### 3.3 Tools- dfu-util (USB2CAN Firmware upgrade)

For dfu-util tool is recommended for USB2CAN firmware upgrade. The tool is used to upload firmware from PC to device over USB. The tool is available for download on 8devices WEB page.

# 3.4 Test code example

Code example is available to download from a WEB (USB2CAN\_TEST.py)

Two CAN bus interfaces need to be connected on same computer together (Ex.: connect two USB2CAN usb ports to a computer and connect can ports together). The code sends random from one interface to another and checks if the received data is valid.

To use the code go to terminal and launch command:

python USB2CAN\_TEST [can interface 1] [can interface 2] [number of packets] [baudrate]

Example to send 100 random data packets from interface can0 to can1 at a 125 Kbps baudrate:

python USB2CAN\_TEST.py can0 can1 100 125000

Testing was done using Ubuntu Linux distribution. Other distributions may require additional configuration.

#### 3.5 Firmware upgrade

Instal dfu-util (>= 0.9)

sudo apt-get install dfu-util

Switch to internal bootloader using the set\_dfu utility provided with the firmware:

sudo ./set\_dfu

Flash new firmware as root:

sudo dfu-util -a 0 -s 0x8008000 -D USB2CAN-v2.0.bin

# 4. Work on Windows

## 4.1 Windows XP driver installation

#### Download drivers files from 8devices WEB page:

When Hardware wizard starts, choose

- · 32-bit USB2CAN Windows 32-bit (XP, Vista, Win7, Win8, Win10) USB driver v1.0.2.1
- · 64-bit USB2CAN Windows 64-bit (XP, Vista, Win7, Win8, Win10) USB driver v1.0.2.1

Plug Korlan USB2CAN device to computer USB connection. Info LED should be on, Error LED should be off.

4

Hardware Installation

Use Hardware wizard, which will start after You plug device to PC. It can be started manually by pressing: Start – Control Panel – Add Hardware.

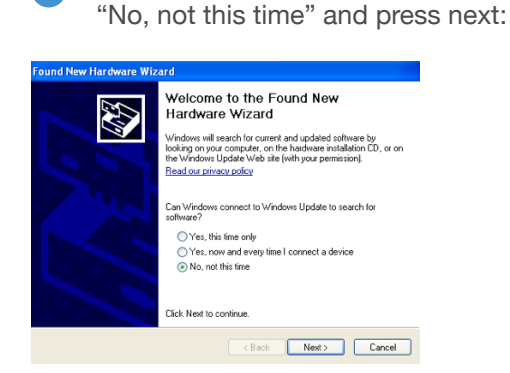

1

2 Then choose "Install from a list or specific location":

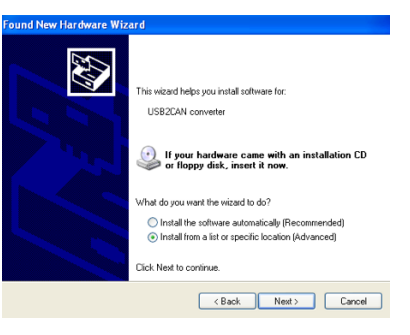

You will receive warning from Windows.

Choose "Continue Anyway":

3 Choose "Search for the best driver in these locations", browse for drivers location and press next:

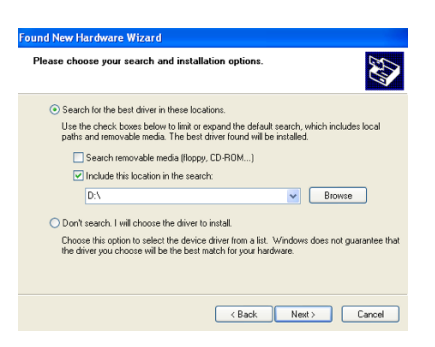

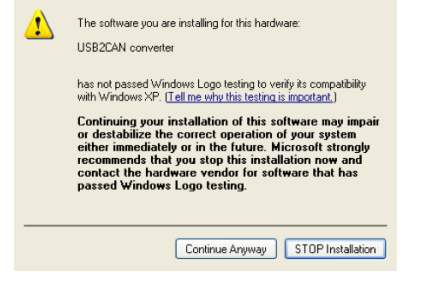

5 When installation completed press "Finish":

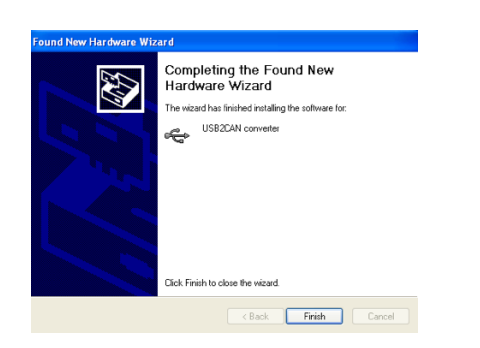

If the driver installation was successful, Korlan USB2CAN Info LED should be off, Error LED should be on. Run USB2CAN test application (can be downloaded from 8devices WEB page). Test application should find all USB to CAN devices connectd to PC and their serial numbers. Insert the device's serial number you would like to use and press **"Open"**.

| Open parameters       Message         Flags       ✓ Extended         Diable auto retransmission       ✓ Extended         Stent       ✓ Extended         Dopback       ✓ Extended         Dopback       ✓ Extended         Dopback       ✓ Extended         Dopback       ✓ Extended         Dopback       ✓ Extended         Dopback       ✓ Extended         Dotable auto retransmission       ✓ Extended         Dotable       ✓ Extended         Dotable       ✓ Extended         Second mark       Send mark         Second mark       ✓ Extended         Second mark       Send mark                                                                                                    |                                                                                                    |                                                                                                    |                        |
|----------------------------------------------------------------------------------------------------|----------------------------------------------------------------------------------------------------|----------------------------------------------------------------------------------------------------|------------------------|
| Flags       Image: Second sector set ansmission         Disable auto retransmission       Image: Second sector set ansmission         Silent       Image: Document sector sector se | Open parameters                                                                                                    | Message                                                                                                    |                        |
| Enable status messages       Disable auto retransmission         Sient       Loopback         ED000100 ; 125       Data         Open       100         Send burst       Send msg         Clear list       Send: 0         RECENVED       Send burst         Senial(0): ED000100       Secure (2): 73796105                                                                                                    | Flags                                                                                                    | Mso ID Flags                                                                                                    |                        |
| Disable auto retransmission       Ox1FFFFFF       RTR         Stent       Loopback         Dota       0x00       0x01       0x02       0x03       0x04       0x05       0x07       Inc         ED000100 ; 125       100       Send burst       Send msg       Clear list       Send: 0         S82CAN serial(0): ED000100       S82CAN serial(2): 73796105       Send: 0       0                                                                                                    | Enable status messages                                                                                                    | S Extended                                                                                                    |                        |
| Silent         Data         Data           Loopback         Data         Data           Doco         0x01         0x02         0x03         0x04         0x05         0x06         Dx07         Inc           ED000100 ; 125         100         Send burst         Send msg         Clear list         Send: 0           S82CAN serial(0): ED000100         S82CAN serial(2): 73796105         S82CAN serial(2): 73796105         S82CAN serial(2): 73796105                                                                                                    | Disable auto retransmis                                                                                                    | sion 0x1FFFFFFF Drp. Clear data                                                                                                    |                        |
| Dopback         Data           Dx00         0x01         0x02         0x05         0x06         0x07         Inc           ED000100 ; 125         100         Send burst         Send msg         Clear list         Send:         0           SR2CAN serial(0): ED000100         SR2CAN serial(2): 73796105         SR2CAN serial(2): 73796105         SR2CAN serial(2): 73796105                                                                                                    | Silent                                                                                                    |                                                                                                    |                        |
| p. coppositive         0x00         0x01         0x02         0x03         0x04         0x05         0x06         0x07         ✓         Inc           ED000100 ; 125         100         Send burst         Send msg         Clear list         Send: 0           S82CAN serial(0): ED000100         S82CAN serial(1): ED000200         S82CAN serial(2): 73796105         S82CAN serial(2): 73796105                                                                                                    |                                                                                                    | Data                                                                                                    |                        |
| ED000100 ; 125         0x00         0x01         0x02         0x03         0x03                                                                                                    | 1 LOOPDack                                                                                                    |                                                                                                    | <b>LA T</b> = <b>x</b> |
| Open         Ioo         Send burst         Send msg         Clear list         Send:         0           SB2CAN serial(0): ED000100<br>SB2CAN serial(1): ED000200<br>SB2CAN serial(2): 73796105         SB2CAN serial(2): 73796105         SB2CAN serial(2): 73796105                                                                                                    |                                                                                                    |                                                                                                    | I∾ Inc                 |
| Open         100         Send burst         Send msg         Clear list         Send: 0           SB2CAN serial(0): ED000100         SB2CAN serial(1): ED000200         SB2CAN serial(2): 73796105         SB2CAN serial(2): 73796105                                                                                                    | ED000100 ; 125                                                                                                    |                                                                                                    |                        |
| Open         100         Send burst         Send msg         Clear list         Send: 0           SB2CAN serial(0): ED000100         SB2CAN serial(1): ED000200         SB2CAN serial(2): 73796105                                                                                                    |                                                                                                    |                                                                                                    |                        |
| SB2CAN serial(2): 73796105                                                                                                    |                                                                                                    |                                                                                                    |                        |
| SB2CAN serial(0): ED000100<br>SB2CAN serial(1): ED000200<br>SB2CAN serial(2): 73796105                                                                                                    | - Open                                                                                                    | 100 Send burst Send msg Clear list S                                                                                                    | end: U                 |
| SB2CAN serial(0): ED000100<br>SB2CAN serial(1): ED000200<br>SB2CAN serial(2): 73796105                                                                                                    |                                                                                                    |                                                                                                    | weu: u                 |
|                                                                                                    | 582CAN serial(0): ED000100<br>582CAN serial(1): ED000200<br>582CAN serial(2): 73796105                                                             |                                                                                                    |                        |
|                                                                                                    | SB2CAN serial(0): ED000100<br>SB2CAN serial(1): ED000200<br>SB2CAN serial(2): 73796105                                                             | Statictics Overruns: 0 CAN bus Tx e                                                                                                    | arr: 0                 |
| Birmunaet Birmunaet Bus warnings: 0 C bus off Rx err: 0                                                                                                    | SB2CAN serial(0): ED000100<br>SB2CAN serial(1): ED000200<br>SB2CAN serial(2): 73796105<br>SB2CAN serial(2): 73796105                               | Status<br>Received frames: 0 Overruns: 0 CAN bus<br>Bus warnings: 0 Cbus off Rx 6                                                                                                    | rr: 0<br>rr: 0         |
| Firmware: - Received data: 0 Bus warnings: 0 C bus off Rx err: 0                                                                                                    | SB2CAN serial(0): ED000100<br>SB2CAN serial(1): ED000200<br>SB2CAN serial(2): 73796105<br>SB2CAN serial(2): 73796105<br>Hardware: -<br>Firmware: - | Statictics       Overruns:       0         Received frames:       0       Bus warnings:       0         Received data:       0       Bus off:       0                                                                                                    | rr: 0<br>rr: 0         |
| Insurance:     Insurance:     Deceived names:     0     C bus off     Rx err:     0       Canal:     -     Received data:     0     Bus off:     0     C bus passive       Canal:     -     Transmited frames:     0     C bus warning                                                                                                    | -Versions<br>Hardware: -<br>Filmware: -<br>Canal: -<br>-<br>Canal: -                                                                               | Statictics       Overruns:       0       CAN bus       Tx e         Received frames:       0       Bus warnings:       0       C bus passive       Rx e         Received data:       0       Bus off:       0       C bus passive       C bus passive         C bus warning       0       Bus off:       0       C bus passive       C bus passive | nr: 0<br>nr: 0         |

# 4.2 Windows 7 driver installation

Download drivers files from 8devices WEB page:

- 32-bit USB2CAN Windows 32-bit (XP, Vista, Win7, Win8, Win10) USB driver v1.0.2.1
- 64-bit USB2CAN Windows 64-bit (XP, Vista, Win7, Win8, Win10) USB driver v1.0.2.1

Plug USB2CAN device to computer USB connection. Info LED should be on, Error LED should be off. Use Hardware wizard, which will start after You plug device to PC.

It can be started manually by pressing **"Start"** button and then run Device manager by writing **"Device manager"** in search field

| Getting Started                         | IEUser                                | Control Panel (3)<br>Device Manager<br>View devices and printers          |
|-----------------------------------------|---------------------------------------|---------------------------------------------------------------------------|
| Remote Desktop Connection               | Documents<br>Pictures                 | in Update device drivers                                                  |
| Snipping Tool Calculator                | Music<br>Computer                     |                                                                           |
| Command Prompt                          | Control Panel<br>Devices and Printers |                                                                           |
| XPS Viewer Task Scheduler               | Default Programs<br>Help and Support  |                                                                           |
| All Programs  Search programs and files | Shut down                             | See more results           device manager         ×         ♥ Shut down ▶ |
| 📀 🤌 🚞 O                                 |                                       | 🚱 🤌 🚞 🔍                                                                   |

1

#### Choose sub2can device:

Device Manager

File Action View Help

Tite Action View Help

Tite Action View Help

Tite Action View Help

Tite Action View Help

Tite Action View Help

Tite Action View Help

Tite Action View Help

Tite Action View Help

Tite Action View Help

Tite Action View Help

Tite Action View Help

Tite Action View Help

Tite Action View Help

Tite Action View Help

Tite Action View Help

Tite Action View Help

Tite Action View Help

Tite Action View Help

Tite Action View Help

Tite Action View Help

Tite Action View Help

Tite Action View Help

Tite Action View Help

Tite Action View Help

Tite Action View Help

Tite Action View Help

Tite Action View Help

Tite Action View Help

Tite Action View Help

Tite Action View Help

Tite Action View Help

Tite Action View Help

Tite Action View Help

Tite Action View Help

Tite Action View Help

Tite Action View Help

Tite Action View Help

Tite Action View Help

Tite Action View Help

Tite Action View Help

Tite Action View Help

Tite Action View Help

Tite Action View Help

Tite Action View Help

Tite Action View Help

Tite Action View Help

Tite Action View Help

Tite Action View Help

Tite Action View Help

Tite Action View Help

Tite Action View Help

Tite Action View Help

Tite Action View Help

Tite Action View Help

Tite Action View Help

Tite Action View Help

Tite Action View Help

Tite Action View Help

Tite Action View Help

Tite Action View Help

Tite Action View Help

Tite Action View Help

Tite Action View Help

Tite Action View Help

Tite Action View Help

Tite Action View Help

Tite Action View Help

Tite Action View Help

Tite Action View Help

Tite Action View Help

Tite Action View Help

Tite Action View Help

Tite Action View Help

Tite Action View Help

Tite Action View Help

Tite Action View Help

Tite Action View Help

Tite Action View Help

Tite Action View Help

Tite Action View Help

Tite Action View Help

Tite Action View Help

Tite Action View Help

Tite Action View Help

Tite Action View Help

Tite Action View Help

Tite Action View Help

Tite

2 Press "Update Driver":

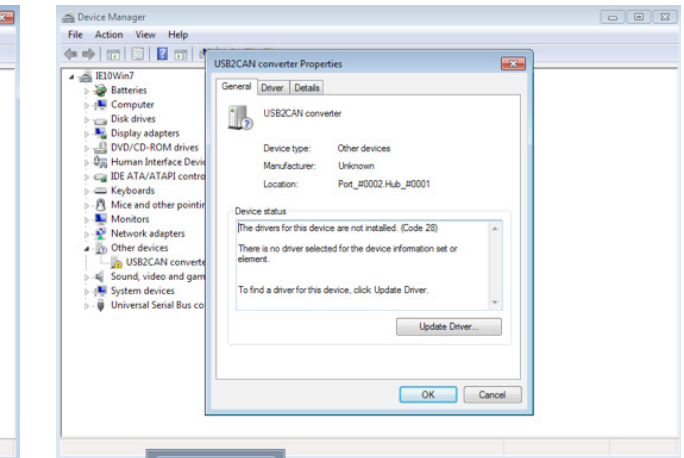

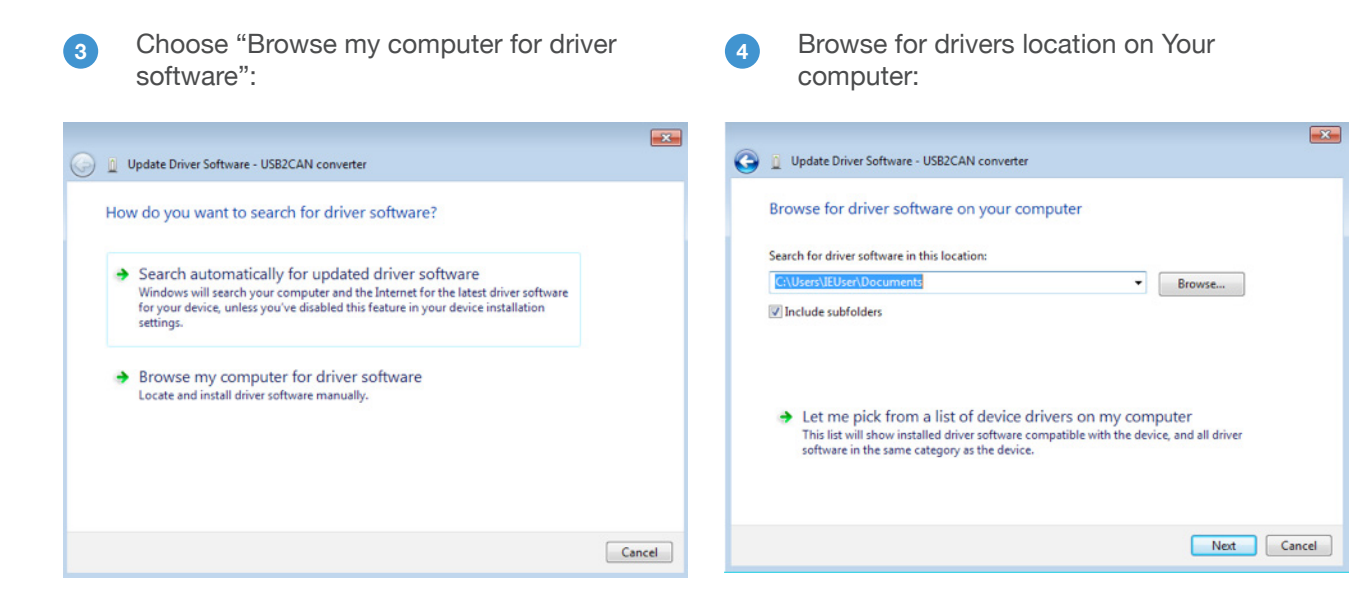

6

Will pop-up Windows Security message. Press "Install":

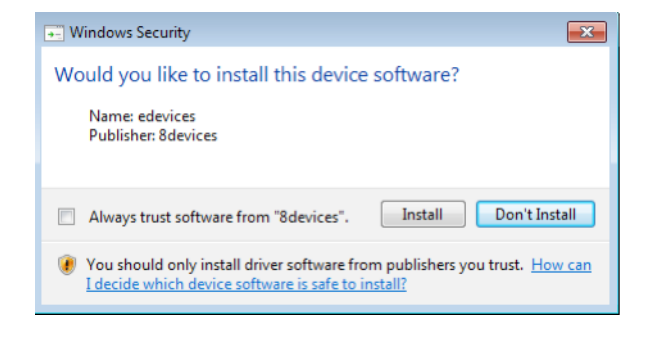

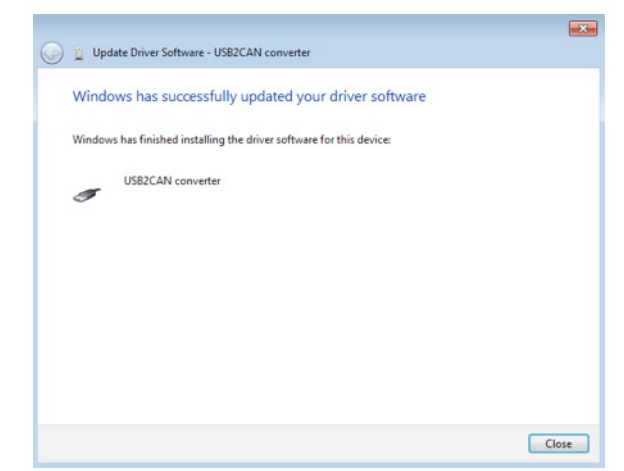

Finish installation:

If the driver installation was successful, Korlan USB2CAN Info LED shoud be off, Error LED should be on. Run USB2CAN test application (can be downloaded from 8devices WEB page). Test application should find all USB to CAN devices connectd to PC and their serial numbers. Insert the device's serial number you would like to use and press **"Open"**:

| open parameters                                                                                                    |                                                                        | essage          |                                      |           |                                                                                   |                                      |   |
|----------------------------------------------------------------------------------------------------|------------------------------------------------------------------------|-----------------|--------------------------------------|-----------|-----------------------------------------------------------------------------------|--------------------------------------|---|
| Hags                                                                                                    |                                                                        | Msg ID          |                                      | Flags     |                                                                                   |                                      |   |
| Enable status messages                                                                                                    | 9                                                                      | 0×1EEEEEE       | _                                    | Extended  | Clear data                                                                        |                                      |   |
| 🗆 Disable auto retransmis                                                                                                    | sion                                                                   |                 |                                      | E RTR     | Clear data                                                                        |                                      |   |
| 🔲 Silent                                                                                                    |                                                                        |                 | L                                    |           |                                                                                   |                                      |   |
| Loopback                                                                                                    |                                                                        | Data            |                                      |           |                                                                                   |                                      |   |
|                                                                                                    |                                                                        | 0x00 0x01       | 0x02                                 | 0x03 0x04 | 0x05 0x06                                                                         | 0x07 🔽 Inc                           |   |
|                                                                                                    | '                                                                      |                 |                                      | I I       |                                                                                   |                                      |   |
| ED000100;125                                                                                                    |                                                                        |                 |                                      |           |                                                                                   |                                      |   |
|                                                                                                    |                                                                        |                 |                                      |           |                                                                                   |                                      |   |
| Open Open                                                                                                    | 10                                                                     | 0               | Send hurst                           | Send msr  | Clear list                                                                        | Send: 0                              |   |
| <u>&gt;nth</u>                                                                                                    |                                                                        |                 | Sona Barse                           |           |                                                                                   | Received: 0                          |   |
|                                                                                                    |                                                                        |                 |                                      |           |                                                                                   |                                      |   |
| 582CAN serial(0): ED000100<br>582CAN serial(1): ED000200<br>582CAN serial(2): 73796105                                                                                                    |                                                                        |                 |                                      |           |                                                                                   |                                      | _ |
| 582CAN serial(0): ED000100<br>582CAN serial(1): ED000200<br>582CAN serial(2): 73796105                                                                                                    |                                                                        |                 |                                      |           |                                                                                   |                                      |   |
| 582CAN serial(0): ED000100<br>582CAN serial(1): ED000200<br>582CAN serial(2): 73796105                                                                                                    |                                                                        |                 |                                      |           |                                                                                   |                                      |   |
| 382CAN serial(0): ED000100<br>582CAN serial(1): ED000200<br>582CAN serial(2): 73796105                                                                                                    |                                                                        |                 |                                      |           |                                                                                   |                                      |   |
| 382CAN serial(0): ED000100<br>582CAN serial(1): ED000200<br>582CAN serial(2): 73796105                                                                                                    |                                                                        |                 |                                      |           |                                                                                   |                                      |   |
| 582CAN serial(0): ED000100<br>582CAN serial(1): ED000200<br>582CAN serial(2): 73796105                                                                                                    |                                                                        |                 |                                      |           |                                                                                   |                                      |   |
| 382CAN serial(0): ED000100<br>382CAN serial(1): ED000200<br>382CAN serial(2): 73796105                                                                                                    |                                                                        |                 |                                      |           |                                                                                   |                                      |   |
| 582CAN serial(0): ED000100<br>582CAN serial(1): ED000200<br>582CAN serial(2): 73796105                                                                                                    | Statistics                                                             |                 |                                      |           | -Status                                                                           |                                      |   |
| 582CAN serial(0): ED000100<br>582CAN serial(1): ED000200<br>582CAN serial(2): 73796105                                                                                                    | Statictics                                                             |                 | Overruns:                            | 0         | Status<br>CAN bus                                                                 | Turrente                             |   |
| 582CAN serial(0): ED000100<br>582CAN serial(1): ED000200<br>582CAN serial(2): 73796105<br>582CAN serial(2): 73796105                                                                                                    | Statictics<br>Received frames:                                         | 0 <sub>Ви</sub> | Overruns:                            | 0         | Status<br>CAN bus                                                                 | Tx err: 0                            |   |
| SR2CAN serial(0): ED000100<br>SR2CAN serial(1): ED000200<br>SR2CAN serial(2): 73796105<br>SR2CAN serial(2): 73796105<br>Hardware: -<br>Firmware: -                                                                         | Statictics<br>Received frames:<br>Received data:                       | 0 But           | Overruns:<br>swarnings:              | 0         | Status<br>CAN bus<br>C bus off<br>C bus nassive                                   | Tx err: 0<br>Rx err: 0               |   |
| SB2CAN serial(0): ED000100           SB2CAN serial(1): ED000200           SB2CAN serial(2): 73796105           SB2CAN serial(2): 73796105           Hardware:           -           Firmware:           -           Canal: | Statictics<br>Received frames:<br>Received data:                       | 0 Bus           | Overruns:<br>s warnings:<br>Bus off: | 0 0 0     | Status<br>CAN bus<br>C bus passive<br>C bus passive<br>C bus warning              | Tx err: 0<br>Rx err: 0               |   |
| SB2CAN serial(0): ED000100           SB2CAN serial(1): ED000200           SB2CAN serial(2): 73796105           B2CAN serial(2): 73796105           Firmware:           Firmware:           Canal Di:           -           | Statictics<br>Received frames:<br>Received data:<br>Transmited frames: | 0 Bus<br>0 D    | Overruns:<br>s warnings:<br>Bus off: | 0 0       | Status<br>CAN bus<br>C bus off<br>C bus passive<br>C bus warring<br>C bus warring | Tx err: 0<br>Rx err: 0<br>Get status |   |

# 4.3 Windows 8 driver installation

#### Download drivers files from 8devices WEB page:

- 32-bit USB2CAN Windows 32-bit (XP, Vista, Win7, Win8, Win10) USB driver v1.0.2.1
- 64-bit USB2CAN Windows 64-bit (XP, Vista, Win7, Win8, Win10) USB driver v1.0.2.1

Plug USB2CAN device to computer USB connection. Info LED should be on, Error LED should be off.

Run device manager.

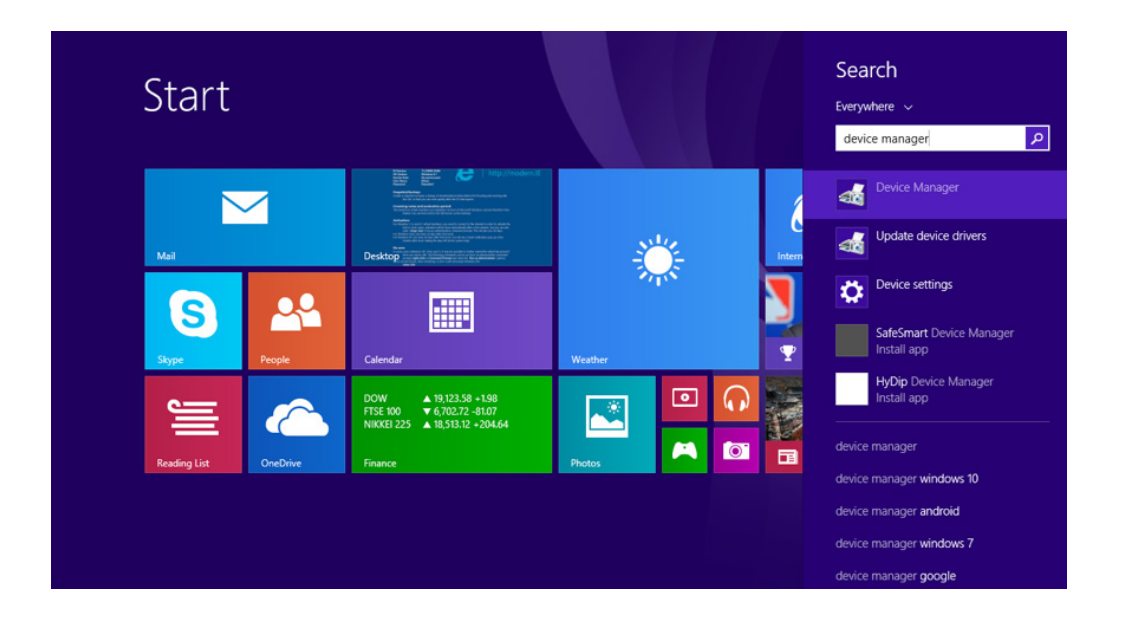

1

Then mark USB2CAN device and chose "Update driver software" from top menu:

| a         |                                                                                                    | Device Manager | × |
|-----------|----------------------------------------------------------------------------------------------------|----------------|---|
| File Acti | tion View Help                                                                                                    |                |   |
| (+ +) (   | n 🔝 📓 🖬 🥀 🖹 🥀 6                                                                                                    |                |   |
|           | Image: Second Second |                |   |
| 2.1       | Software devices                                                                                                    |                |   |
| 12        | Storage controllers                                                                                                    |                |   |
|           | System devices                                                                                                    |                |   |
|           | al arrent and the set                                                                                                    |                |   |

2 Choose "Browse my computer for driver software":

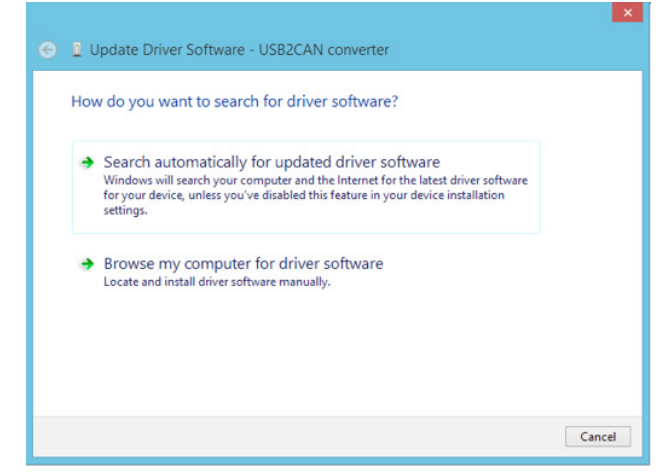

3 Browse for drivers and click next:

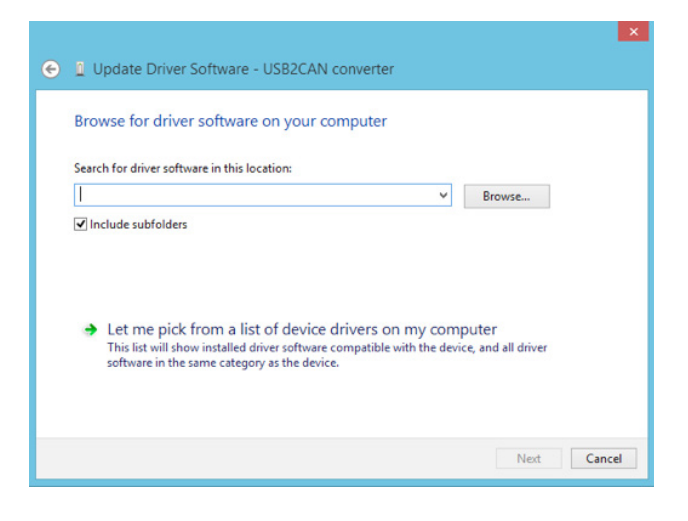

Will pup-up Windows Security message. Choose "Install":

| 💌 Wir                                                                | dows Security                                                                |
|----------------------------------------------------------------------|------------------------------------------------------------------------------|
| Would you like to install t<br>Name: edevices<br>Publisher: 8devices | his device software?                                                         |
| <ul> <li>Always trust software from "</li> </ul>                     | 8devices". Install Don't Install                                             |
| You should only install drive<br>I decide which device softwa        | software from publishers you trust. <u>How can</u><br>re is safe to install? |

And press "Close":

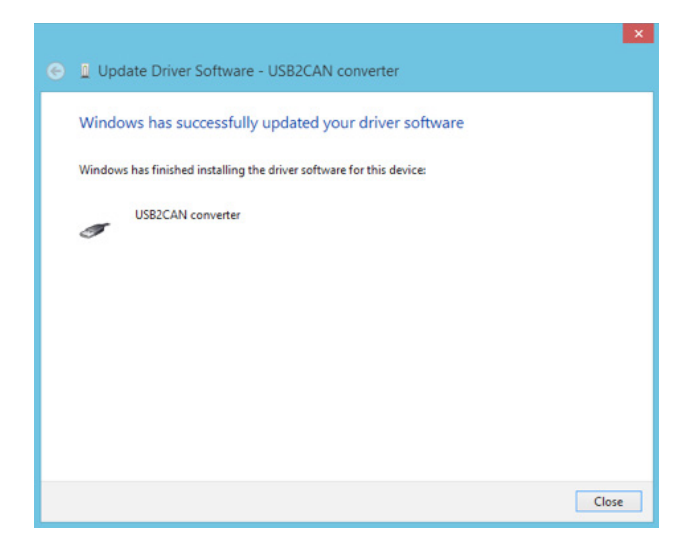

If the driver installation was successful, USB2CAN Info LED should be off, Error LED should be on. Run USB2CAN test application (can be downloaded from 8devices WEB page). Test application should find all USB to CAN devices connectd to PC and their serial numbers. Insert the device's serial number you would like to use and press **"Open"**:

| osozowi v test application ven                                                                                                    |                                                                                                    |   |
|----------------------------------------------------------------------------------------------------|----------------------------------------------------------------------------------------------------|---|
| Open parameters Flags Flags Disable satus messages Disable auto retransmiss Silent Loopback ED000100 ; 125 Open Open Open                                                                                                    | ion Message Msg ID Flags Clear data Data Data Data Data Data Data Data                                                                                                    |   |
| Open                                                                                                    | 100 Send burst Send msg Clear list Send: 0<br>Received: 0                                                                                                    |   |
| ISB2CAN serial(0): ED000100                                                                                                    |                                                                                                    | - |
| 1582CAN serial(0): ED000100<br>1582CAN serial(1): ED000200<br>1582CAN serial(2): 73796105                                                                                                    |                                                                                                    |   |
| 1582CAN serial(0): ED000100<br>582CAN serial(1): ED000200<br>582CAN serial(2): 73796105                                                                                                    | Stabictics                                                                                                    |   |
| -Versions                                                                                                    | Status<br>Received frames: 0 Overruns: 0 CAN bus Tx err: 0<br>Bus warnings: 0 Cbus off Bx err: 0                                                                                                    |   |
| -Versions<br>-Versions<br>-Versions | Stabictics       Overruns: 0       Status         Received frames: 0       Bus warnings: 0       C bus off       Tx err: 0         Received data: 0       Bus off: 0       C bus off       Rx err: 0                               |   |
| -Versions<br>-Versions<br>-Versions | Status       Overruns:       0         Received frames:       0       Bus warnings:       0         Received data:       0       Bus off:       0         Transmited frames:       0       Call bus passive       Received frames: |   |

# 4.3 Windows 10 driver installation

#### Download drivers files from 8devices WEB page:

- 32-bit USB2CAN Windows 32-bit (XP, Vista, Win7, Win8, Win10) USB driver v1.0.2.1
- 64-bit USB2CAN Windows 64-bit (XP, Vista, Win7, Win8, Win10) USB driver v1.0.2.1

Plug USB2CAN device to computer USB connection. Info LED should be on, Error LED should be off. Use Hardware wizard, which will start after You plug device to PC.

It can be started manually by pressing **"Start"** button and then run Device manager by writing **"Device manager"** in search field.

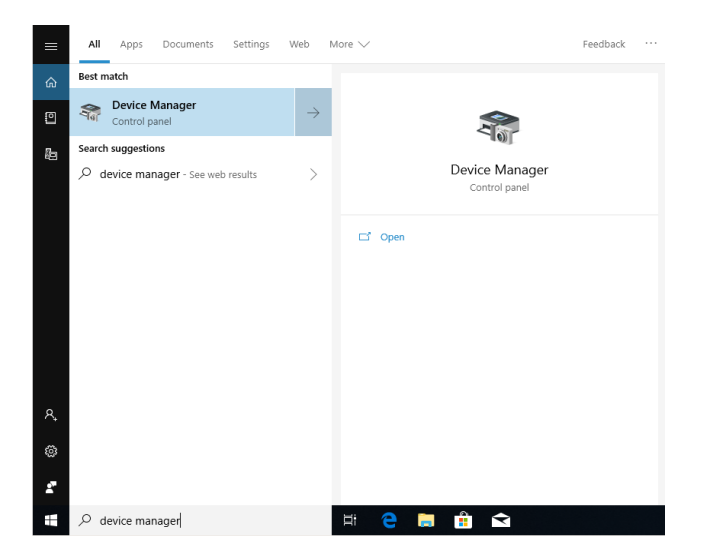

1 Choose USB2CAN device:

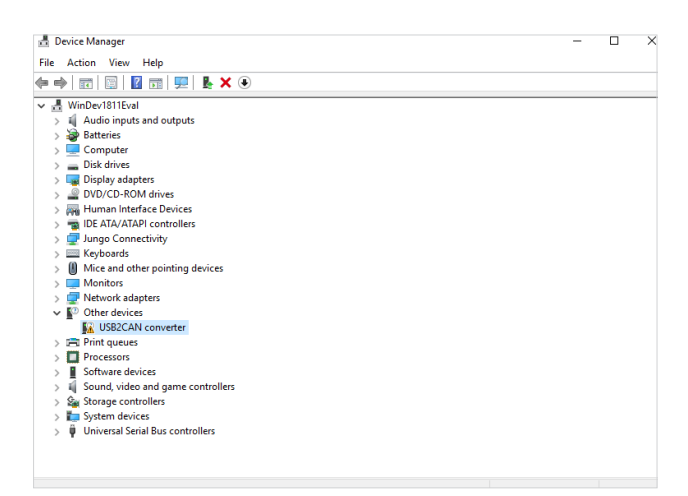

#### 2 Press "Update Driver":

4

| d Device   | Manager                              | - | $\times$ |
|------------|--------------------------------------|---|----------|
| File Act   | ion View Help                        |   |          |
| <b>⇔</b> ⇒ | T   🔄   🖬 🗊   🖳   💺 🗙 💿              |   |          |
| V 📇 Wi     | iDev1811Eval                         |   |          |
| > 4        | Audio inputs and outputs             |   |          |
| 🗆 🝃        | Batteries                            |   |          |
| > 💻        | Computer                             |   |          |
| >          | Disk drives                          |   |          |
| > 🔙        | Display adapters                     |   |          |
| > 🚄        | DVD/CD-ROM drives                    |   |          |
| > 🕅        | Human Interface Devices              |   |          |
| > 🔁        | IDE ATA/ATAPI controllers            |   |          |
| - > 🖃      | Jungo Connectivity                   |   |          |
|            | Keyboards                            |   |          |
| > 🙂        | Mice and other pointing devices      |   |          |
| > 💻        | Monitors                             |   |          |
| > 💻        | Network adapters                     |   |          |
| ✓ №        | Uther devices                        |   |          |
|            | USB2C/ Update driver                 |   |          |
|            | Print queu Disable device            |   |          |
| 24         | Processors Disable device            |   |          |
|            | Software d Uninstall device          |   |          |
| 2.4        | Storage co Scan for hardware changes |   |          |
| 1 ( 🚆      | Sustain de                           |   |          |
| 1 🕻 📅      | Universal S                          |   |          |
| 1 Y Y      |                                      |   |          |
|            |                                      |   |          |
|            |                                      |   |          |

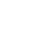

3

# Choose "Browse my computer for driver software:

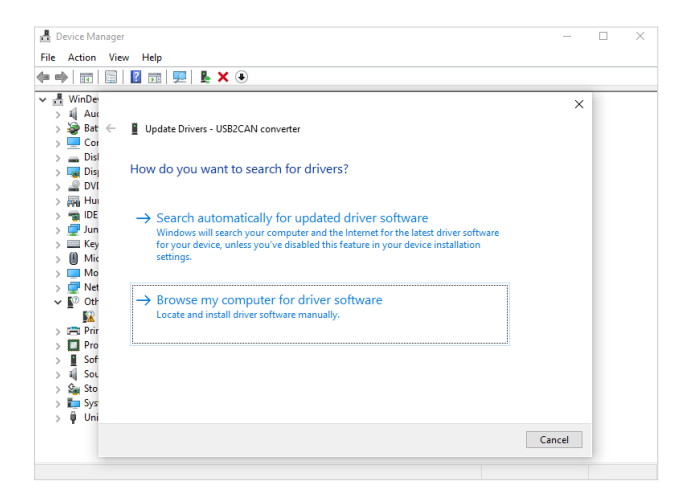

| Device Manager                                                                           | - (      | ) × |
|------------------------------------------------------------------------------------------|----------|-----|
| ïle Action View Help                                                                     |          |     |
| = 🔿   📰   🔛 📰   🖳   💺 🗙 💿                                                                |          |     |
| / 昰 WinDe                                                                                | ×        |     |
| > ii Aur                                                                                 |          |     |
| > 😻 Bat 🔶 📱 Update Drivers - USB2CAN converter                                           |          |     |
| > 🛄 Cor                                                                                  |          |     |
| > Disl                                                                                   |          |     |
| Disj Browse for drivers on your computer                                                 |          |     |
| > 🔤 DVI                                                                                  |          |     |
| > AND Hui Search for drivers in this location:                                           |          |     |
| > 📷 IDE                                                                                  |          |     |
| Browse                                                                                   |          |     |
| Key     Minclude subfolders                                                              |          |     |
| > III Mic                                                                                |          |     |
| > Mo                                                                                     |          |     |
| > Vet                                                                                    |          |     |
| v ₩ Oth                                                                                  |          |     |
|                                                                                          |          |     |
| Let me pick from a list of available drivers on my computer                              |          |     |
| This list will show available drivers compatible with the device, and all drivers in the | he       |     |
| same category as the device.                                                             |          |     |
| > 4 SOL                                                                                  |          |     |
| > 200 STO                                                                                |          |     |
| > Sys                                                                                    |          |     |
| > ų uni                                                                                  |          |     |
| Next                                                                                     | t Cancel |     |
|                                                                                          |          |     |

Browse for driver's location on Your computer:

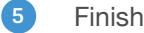

#### Finish installation:

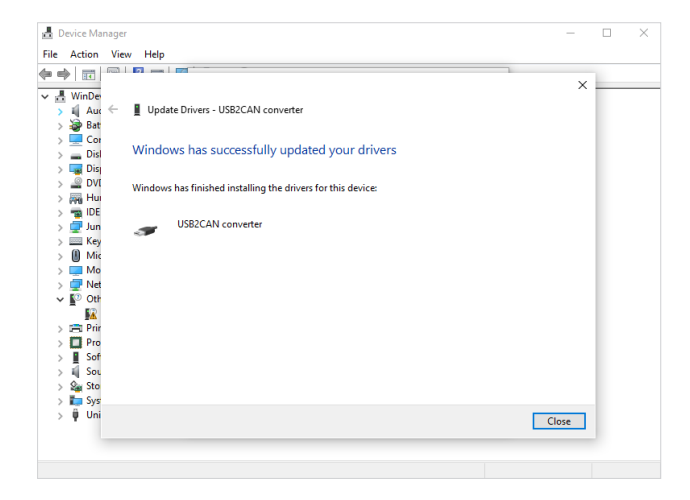

If the driver installation was successful, USB2CAN Info LED should be off, Error LED should be on. Run USB2CAN test application (can be downloaded from 8devices WEB page). Test application should find all USB to CAN devices connectd to PC and their serial numbers. Insert the device's serial number you would like to use and press **"Open"**:

| pen parameters                                                                                                    | Message                                                                                                    |   |
|----------------------------------------------------------------------------------------------------|----------------------------------------------------------------------------------------------------|---|
| Flags                                                                                                    | -Mea ID                                                                                                    |   |
| Enable status messages                                                                                                    |                                                                                                    |   |
| Disable auto retransmission                                                                                                   | 0x1FFFFFF Clear data                                                                                                    |   |
| Silent                                                                                                    |                                                                                                    |   |
| C Loopback                                                                                                    | Data                                                                                                    |   |
| •                                                                                                    | 0x00 0x01 0x02 0x03 0x04 0x05 0x06 0x07 🗸 Inc                                                                                             | c |
|                                                                                                    |                                                                                                    |   |
| ED000100;125                                                                                                    |                                                                                                    |   |
|                                                                                                    |                                                                                                    |   |
| Open Open                                                                                                    | 100 Send burst Send msg Clear list Send: 0                                                                                                | 0 |
|                                                                                                    | Received: (                                                                                                    | 0 |
|                                                                                                    |                                                                                                    |   |
|                                                                                                    |                                                                                                    |   |
| B2CAN serial(1): ED000200                                                                                                    |                                                                                                    |   |
| B2CAN serial(1): ED000200<br>B2CAN serial(2): 73796105                                                                        |                                                                                                    |   |
| B2CAN serial(1): ED000200<br>B2CAN serial(2): 73796105                                                                        |                                                                                                    |   |
| B2CAN serial(1): ED000200<br>B2CAN serial(2): 73796105                                                                        |                                                                                                    |   |
| B2CAN serial(1): ED000200<br>B2CAN serial(2): 73796105                                                                        |                                                                                                    |   |
| B2CAN serial(1): ED000200<br>B2CAN serial(2): 73796105                                                                        |                                                                                                    |   |
| B2CAN serial(1): ED000200<br>B2CAN serial(2): 73796105                                                                        |                                                                                                    |   |
| B2CAN serial(1): ED000200<br>B2CAN serial(2): 73796105                                                                        |                                                                                                    |   |
| B2CAN serial(1): ED000200<br>B2CAN serial(2): 73796105                                                                        |                                                                                                    |   |
| B2CAN serial(1): ED000200<br>B2CAN serial(2): 73796105                                                                        |                                                                                                    |   |
| B2CAN serial(1): ED000200<br>B2CAN serial(2): 73796105                                                                        |                                                                                                    |   |
| 82CAN serial(1): ED000200<br>82CAN serial(2): 73796105                                                                        |                                                                                                    |   |
| 82CAN serial(1): ED000200<br>82CAN serial(2): 73796105                                                                        | atictics Status                                                                                                    |   |
| R2CAN serial(1): ED000200           B2CAN serial(2): 73796105           /ersions           Tardware:                          | atictics<br>Received frames: 0 Overruns: 0 Tx err: 0                                                                                      |   |
| R2CAN serial(1): ED000200           B2CAN serial(2): 73796105           Hardware:           -           Firmware:           - | atictics<br>Received frames: 0 Bus warnings: 0 C bus off Rx err: 0<br>Received data: 0                                                    |   |
| /ersions<br>Hardware: -<br>Firmware: -<br>Canal: -                                                                            | atictics<br>Received frames: 0 Overruns: 0 CAN bus<br>Received data: 0 Bus warrings: 0 C bus off<br>Received data: 0 Bus off; 0 Rx err: 0 |   |

# 4.4 USB2CAN test application bus speed configuration

For a proper operation a correct serial number and bus speed must be entered. Serial number is located on USB2CAN label.

#### Standard CAN bus speed configuration

Input format is: "serial number;can bus speed", speed options 20, 50, 100, 125, 250, 500, 800,1000 Example: 664E01CF;125

#### Customized CAN bus speed configuration

For a customized speed, the bus speed setting must be set to "0" with additional configuration parameters. The additional parameters are written directly to internal microcontroller timing register.

Input format is: "serial number;0;tseg1;tseg2;sjw;brp" Example: 664E01CF;0;12;34;22;11

More details how to configure customized speed can be found at http://www.bittiming.can-wiki.info

Note: on the WEB page drop down menu select "ST Microelectronics bxCAN" and "Clock Rate" = 32MHz